# **OLYMPUS**

# Olympus Continuum Portal Registration Quick Reference Guide

#### **Register for Olympus Continuum on a Desktop**

- USA Link: https://learn-us.olympusamerica.com
- Canada Link: <u>https://learn-ca.olympusamerica.com</u>
- Mexico Link: <a href="https://learn-mx.olympusamerica.com">https://learn-mx.olympusamerica.com</a>
- Brazil Link: <u>https://learn-br.olympusamerica.com</u>
- Latin America Link: (all regions other than Brazil) https://learn-la.olympusamerica.com

\* For the best viewing experience, please use Chrome, Firefox, MS Edge or Safari.

#### **Registration on Desktop**

- Select "Sign Up for Olympus Continuum" at the bottom of the white box in the center of the screen.
- 2. A dialogue box will appear. Fill in all of the fields and click "Next":

| Sign up for Olympus Continuum<br>Begin your new learning experience by simply filling out this form                       | n.                         |      |
|----------------------------------------------------------------------------------------------------|----------------------------|------|
| 1 User Profile 2 Additional Fields                                                                                        |                            |      |
| Email (Required)                                                                                                    |                            |      |
| First Name (Required)                                                                                                    | Last Name (Required)       |      |
| Password (Required)                                                                                                    | Retype Password (Required) | Ø    |
| Language (Required)                                                                                                    |                            |      |
| Effective Date: January 1, 2020<br>Last Updated: January 1, 2014<br>I accept the terms of the privacy policy View Privacy | Policy 🖸 (Required)        |      |
| Already signed up? Log In                                                                                                 |                            | NEXT |

#### **Registration on Desktop (Continued)**

3. Complete the additional required profile fields then click "Sign Up for Olympus Continuum":

| Sign up for Olympus Continuum<br>Begin your new learning experience by simply filling out this<br>User Profile (2) Additional Fields | l<br>form.                               |
|----------------------------------------------------------------------------------------------------|------------------------------------------|
| Profession (Required)                                                                                                    | <ul> <li>Specialty (Required)</li> </ul> |
| Country (Required)                                                                                                    | State / Province (Required)              |
| City (Required)                                                                                                    | _                                        |
| Already signed up? Log In                                                                                                    |                                          |
| PREVIOUS                                                                                                    | SIGN UP FOR OLYMPUS CONTINUUM            |

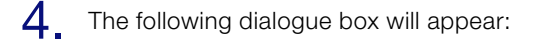

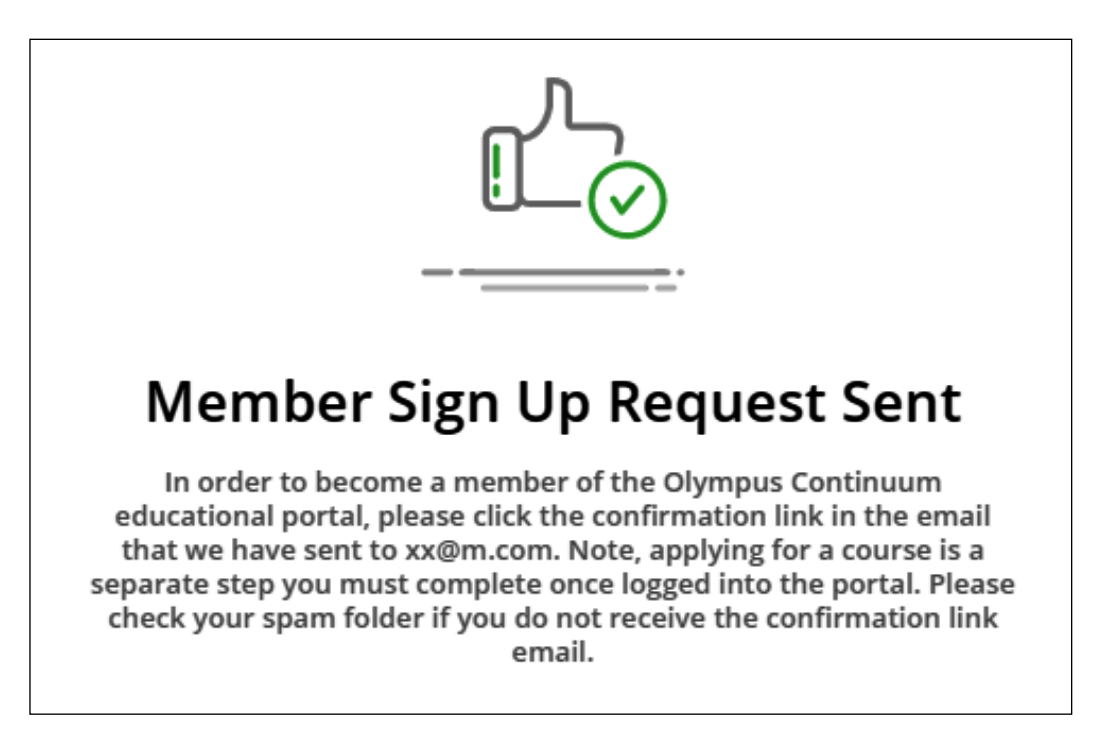

#### **Registration on Desktop (Continued)**

- 5. You will receive the following email sent to the email entered during initial registration.
  - **A.** Selecting the link in the registration confirmation email will automatically take you to the website with a message stating "Registration Complete".

p continuum
Please confirm your Olympus Continuum registration request - We have received your subscription request with the following information: UserID :

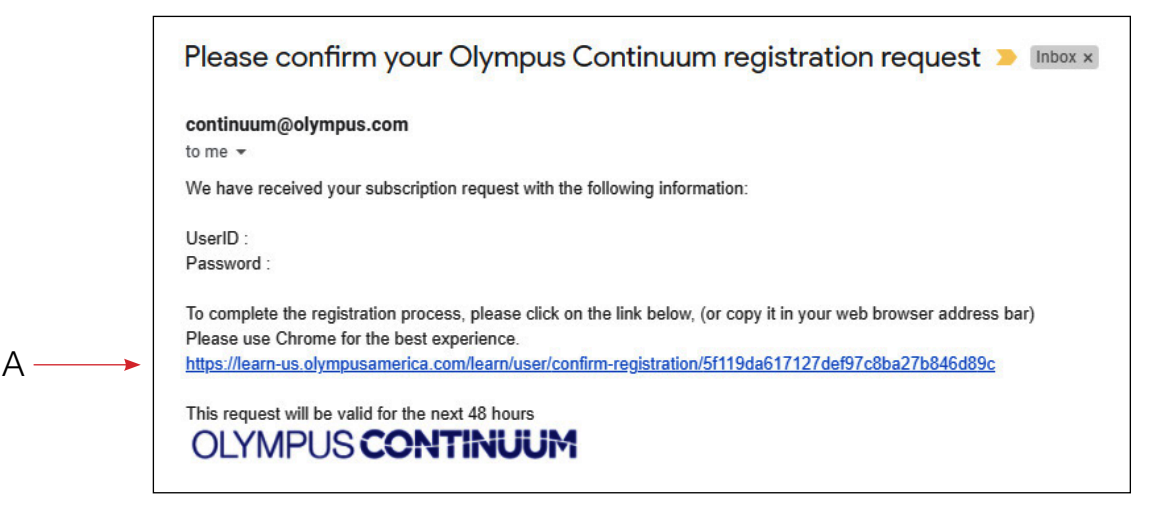

6. Click on "Log In" to complete the sign-up process using the username and password created during your initial portal sign-up process.

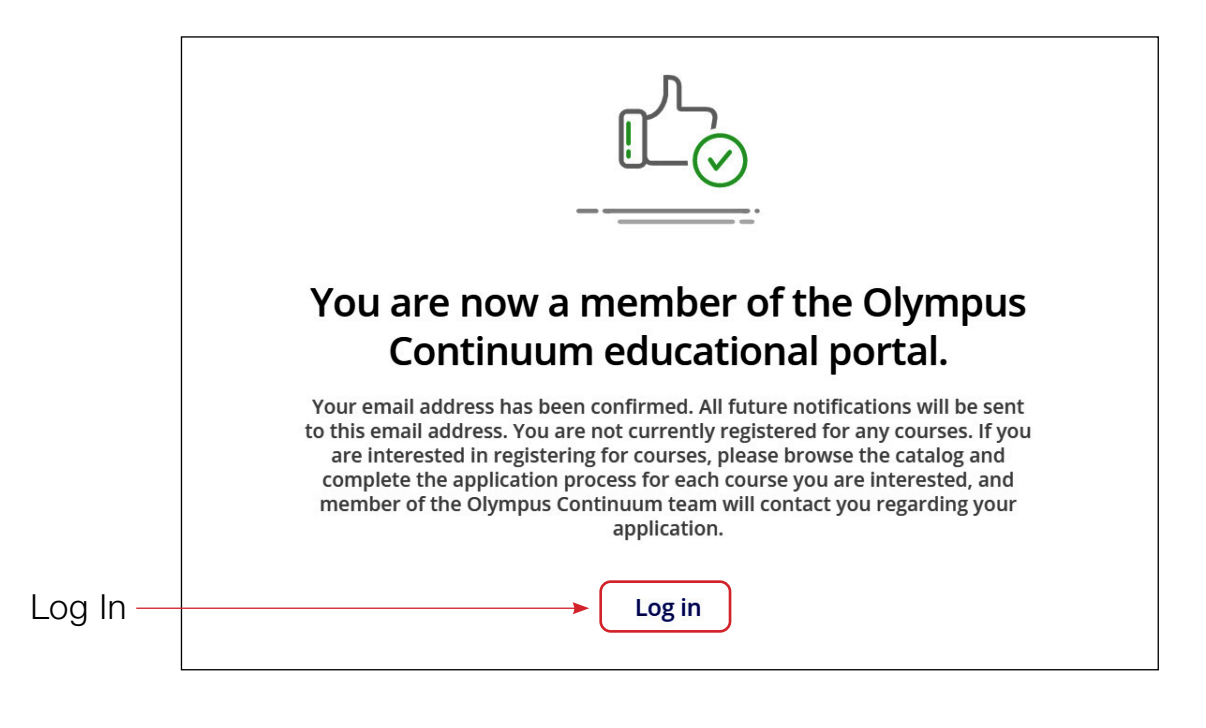

#### **Course Registration on Desktop**

- Once you've become a member of Continuum, you can now search and apply for the course(s) of your choice.
- 2. Navigate to the upper left-hand corner of the page and select the user menu.

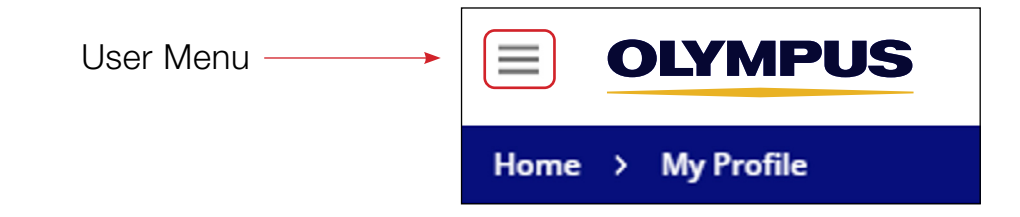

**3.** Select the specialty from the menu.

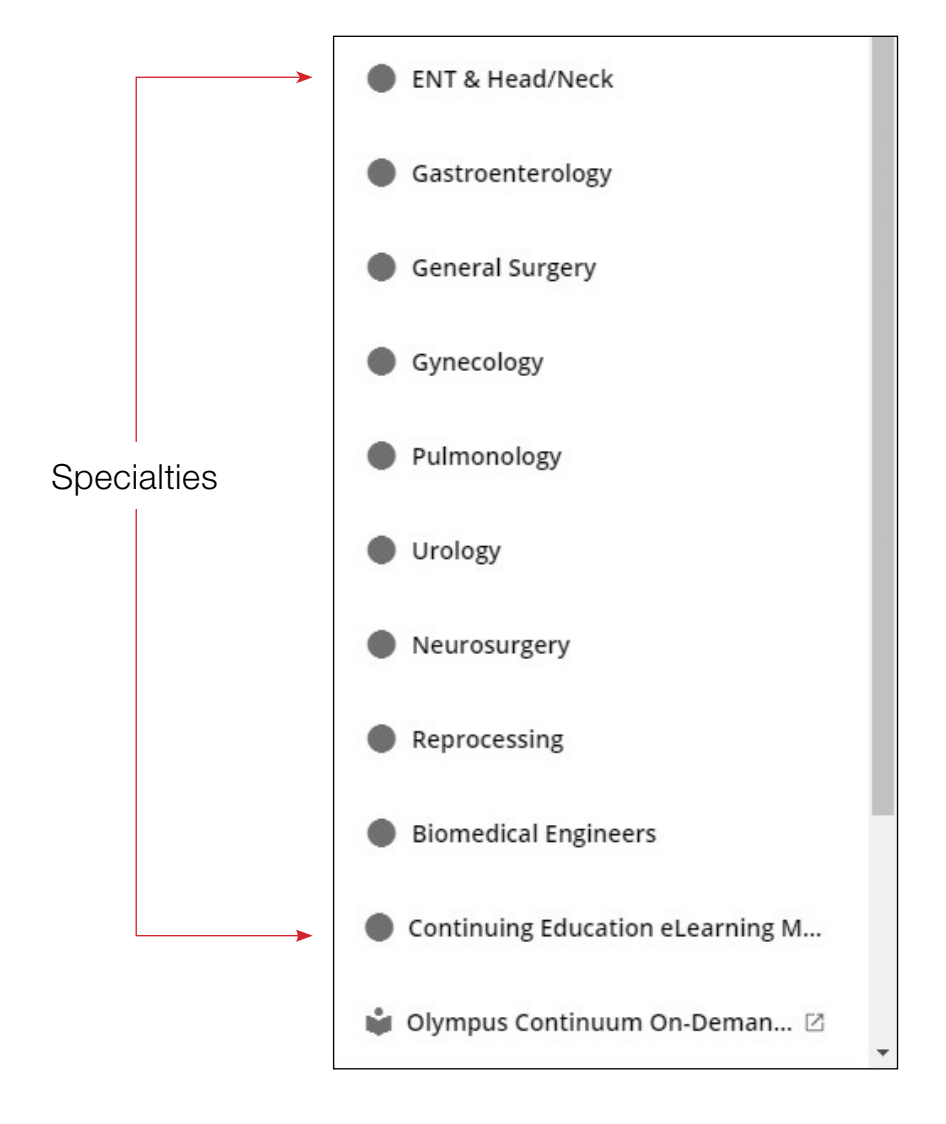

# Olympus Continuum Portal Registration

### **Quick Reference Guide**

#### **Course Registration on Desktop (Continued)**

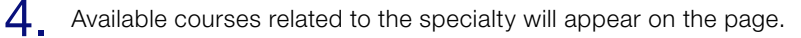

- A. Hover over the tile to see the full course name and date.
  - 1. Physician courses on the left-hand side of the page
  - 2. Nurse and Tech courses on the right-hand side of the page
- B. Select the course you would like to register for by clicking on the applicable tile.

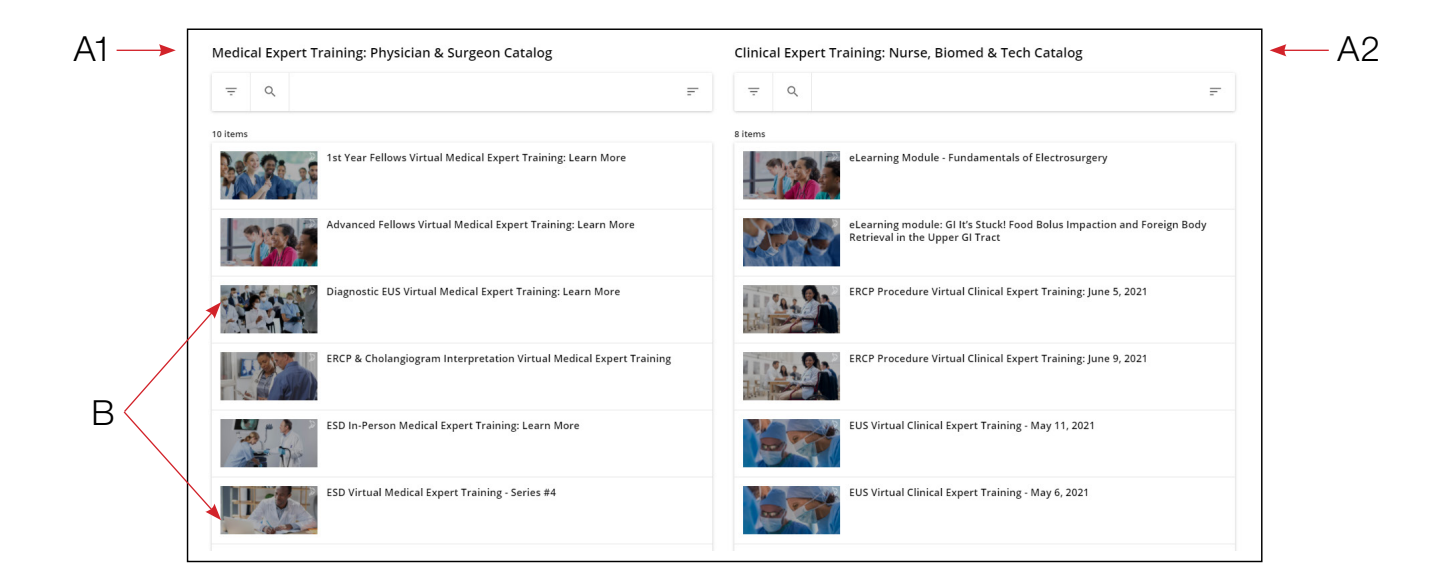

- 5. You are now on the course specific page for registration.
  A. Select "Start" \_\_\_\_\_\_\_ START
  - B. A dialogue box will appear. Select "Start"

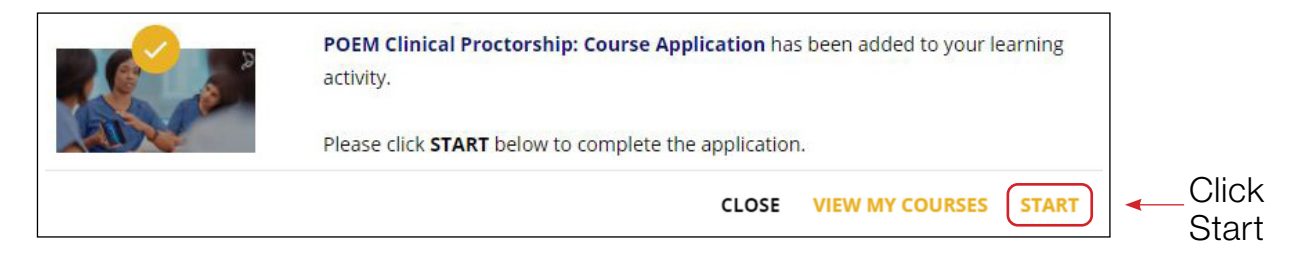

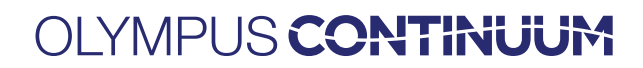

#### **Course Registration on Desktop (Continued)**

6. Each course requires a set of application questions to be completed and submitted in order to be considered for approval. Click "Begin".

|                      |                        | Request POEM Procto        | orship Application        |                         |                              |
|----------------------|------------------------|----------------------------|---------------------------|-------------------------|------------------------------|
| ease click on "Begin | " and answer all the c | uestions. You will receive | e an email after your re  | quest has been reviewe  | d by Professional            |
| ducation. For more   | information or if you  | need additional assistan   | ice, please contact Rae ( | Gonzales at rae.gonzale | s@olympus.com                |
|                      | Ō                      | <b>S</b>                   | ?                         | ( <del>+</del> )        | 85                           |
| 0                    | No                     | 10                         | 22                        | 1                       | Yes                          |
| Pass Mark            | Time limit             | Maximum Score              | No. of questions          | No. of attempts         | Test can be<br>resumed later |
|                      |                        | BEC                        |                           |                         |                              |
|                      |                        | BEGI                       |                           |                         |                              |

7. All questions are required to have an answer, including open text fields for "Other." If you do not have an answer, you must enter NA to proceed.

|   | Text Entry<br>4) If you answered "Other", what is your title? Please do not leave this field blank, simply enter N/A. |
|---|----------------------------------------------------------------------------------------------------|
| • | NA                                                                                                    |

8. Once Complete with all questions you must submit the completed application (A). You also have the option to Save and Resume later (B).

| B> | SAVE ANSWERS, YOU CAN RESUME LATER | LEAVE THIS PAGE | SUBMIT (COMPLETED) | - A |
|----|------------------------------------|-----------------|--------------------|-----|
|    |                                    |                 |                    |     |

9. At this point you have completed all registration tasks and the page will display as shown below. You can now exit the website. A member of the Professional Education team will be in contact with you with further information.

| Submitted for Review                                                                                    |                |
|----------------------------------------------------------------------------------------------------|----------------|
| Your submission is under review. You will be contacted within 48 hours.<br>Thank you. Action completed. | BACK TO COURSE |

#### **Register for Olympus Continuum on a Moblie Device**

To view on a mobile device, please download the Go Learn app by clicking the appropriate link below. Once the app has been installed, you will be prompted to enter a platform URL:

- USA Link: <u>https://learn-us.olympusamerica.com</u>
- Canada Link: https://learn-ca.olympusamerica.com

![](_page_6_Picture_5.jpeg)

- Mexico Link: https://learn-mx.olympusamerica.com
- Brazil Link: https://learn-br.olympusamerica.com

2 On the next screen, tap on "Sign Up."

![](_page_6_Picture_8.jpeg)

\* The following screenshots were taken from an iOS device. If you are using another mobile operating system, the look of your screens and email may differ slightly.

#### **Registration on Mobile Device**

- 1. Install the Go Learn app onto you mobile device and open it.
  - A. Enter the platform URL: learn-us.olympusamerica.com where indicated.

| Welcome                                             |       |
|-----------------------------------------------------|-------|
| Please enter your platform                          |       |
| address to access your LMS                          |       |
|                                                     |       |
| https://learn-us.olympusamerica.com                 | 🗕 🗕 🖌 |
| Platform URL<br>https://learn-us.olympusamerica.com |       |
| PROCEED TO LOGIN PAGE                               |       |
| Switch To Offline Mode                              |       |

![](_page_6_Picture_14.jpeg)

#### **Registration on Mobile Device (Continued)**

- **3**. On the next screen:
  - A. Complete all fields
  - **B.** Tap the check box to accept the privacy policy
  - C. Tap Next

![](_page_7_Picture_7.jpeg)

- D. Complete all additional fields
- E. Tap Sign Up

![](_page_7_Picture_10.jpeg)

![](_page_7_Picture_11.jpeg)

#### **Registration on Mobile Device (Continued)**

4 You will now see the screen below on the right:

A. Tap "Go To Login" to return to Log In Screen, seen on the left.

![](_page_8_Picture_4.jpeg)

![](_page_8_Picture_5.jpeg)

#### **Registration on Mobile Device (Continued)**

А

5. Open your email account on your mobile device. Open the email from continuum@olympus.com.

- **A.** Tap on the link to activate your account.
- B. This will open a mobile browser. (You will be redirected to the app. Click "Open")

![](_page_9_Picture_5.jpeg)

![](_page_9_Picture_6.jpeg)

#### **Registration on Mobile Device (Continued)**

![](_page_10_Picture_2.jpeg)

6. Once you have opened the app:

- A. Enter the Username (your email address) and Password that you created in step 3C where indicated.
- B. Tap on "Log In".

![](_page_10_Picture_6.jpeg)

![](_page_10_Picture_7.jpeg)

#### **Course Registration on Mobile Device**

- 7. Once you have logged in:
  - A. You can browse the Specialty categories by scrolling down or...
  - B. Tap the menu icon in the upper left corner to view the Specialty categories.
  - **C.** Select your desired category.

![](_page_11_Picture_6.jpeg)

![](_page_11_Picture_7.jpeg)

#### Course Registration on Mobile Device (Continued)

- 8 Once you have selected your desired category, you can scroll down to view:
  - A. The Medical Expert Catalog of course & eLearning modules.
  - B. The Clinical Expert Catalog of course & eLearning modules.
  - C. Tap on the content you are interest in, then follow the prompts to either apply for a course or begin an eLearning module.

![](_page_12_Picture_6.jpeg)

Olympus and Spiration are registered trademarks of Olympus Corporation, Olympus America Inc., and/or their affiliates. | Medical devices listed may not be available for sale in all countries.

**OLYMPUS** 

OLYMPUS AMERICA INC. 3500 Corporate Parkway, PO Box 610, Center Valley, PA 18034 For more information, contact your Olympus sales representative, or call 800-848-9024. www.medical.olympusamerica.com

©2021 Olympus America Inc. All rights reserved. Printed in USA OAIPE0421QRGXXXX